# Steps to make Payment for Uniform

#### Select Other Institution

| 🥶 yono Business 🛛 🗙 📔 🚺 (1) WhatsApp                                           | × 🕥 State Bank Collect ×                         | +                      | ~ - 0 ×                                    |
|--------------------------------------------------------------------------------|--------------------------------------------------|------------------------|--------------------------------------------|
| $\leftrightarrow$ $\rightarrow$ C $$ onlinesbi.sbi/sbicollect/icollecthome.htm | n                                                |                        | ⋵ ☆ 🛛 😩 :                                  |
| hospitals and municipal corporatio                                             | ns and commercial services                       | Cards,                 | UPI and<br>and<br>aligned                  |
| Search by institution                                                          | / organisation name (Enter minimum 4 characters) |                        | ٩                                          |
| Select Category                                                                |                                                  |                        |                                            |
|                                                                                |                                                  |                        |                                            |
| Educational Institutions                                                       | Religious/Charitable Institutions                | Municipal Corporations | Govt Departments                           |
| नका<br>ब्रह्म                                                                  | <u>AAA</u>                                       | <u> <u>jo</u>r</u>     |                                            |
| Healthcare Institutions                                                        | PSU-Public Sector Undertaking                    | Recruitment            | Private Merchant                           |
| Industry                                                                       | Cher Institutions                                |                        |                                            |
|                                                                                |                                                  |                        | Activate Windows                           |
| © State Bank of India                                                          |                                                  |                        | Privacy Statement Disclosures Terms of Use |

Type H AND F CLOTHING COMPANY in the box search for other institution

Click on H AND F CLOTHING COMPANY under the name of institution

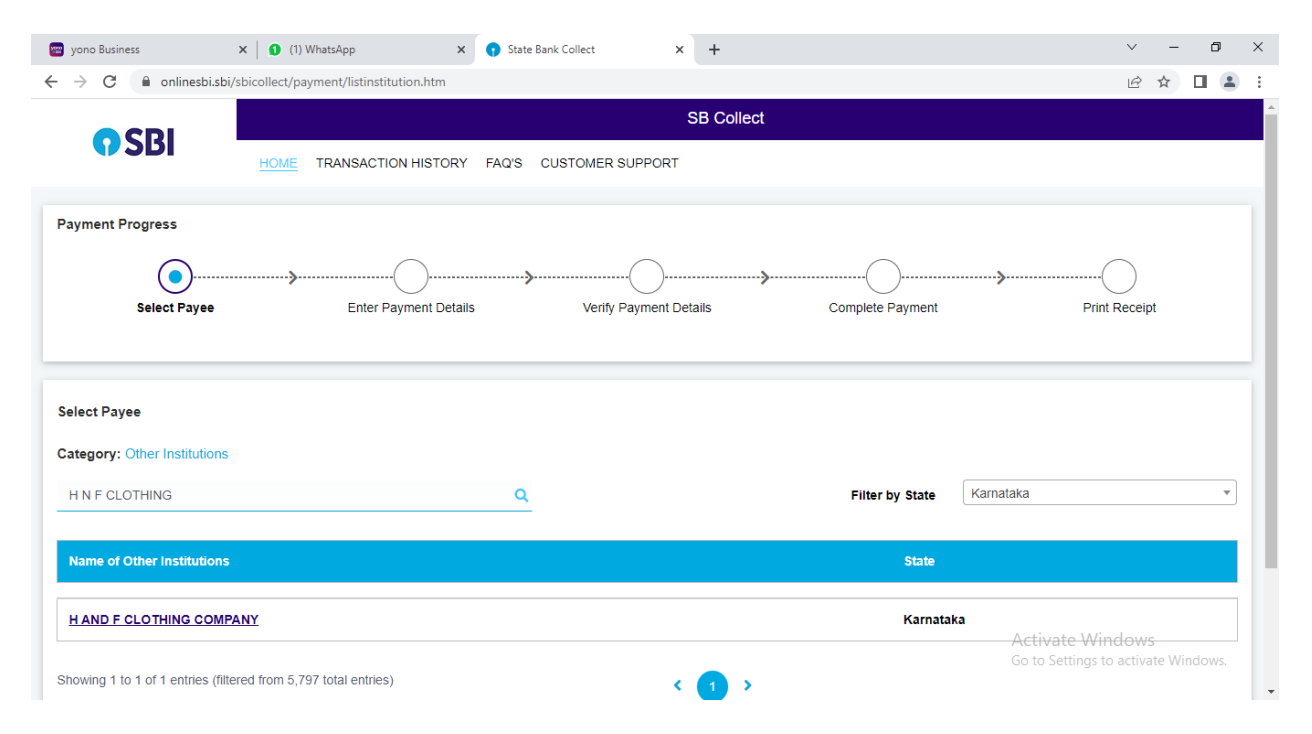

| 🔤 yono Business 🛛 🗙 🛛                                     | 1) WhatsApp × Stat                     | e Bank Collect X   | +              |                          |                       | $\sim$    | -      | ٥ | × |
|-----------------------------------------------------------|----------------------------------------|--------------------|----------------|--------------------------|-----------------------|-----------|--------|---|---|
| $\leftrightarrow$ $\rightarrow$ C $($ onlinesbi.sbi/sbico | ollect/icollecthome.htm?corpID=5424209 |                    |                |                          |                       | ê 1       | ۵ D    |   | : |
|                                                           | HOME TRANSACTION HISTORY FAUS          | COSTOWER SUPPORT   |                |                          |                       |           |        |   |   |
| Payment Progress                                          |                                        |                    |                |                          |                       |           |        |   | 1 |
| <b>O</b> —                                                |                                        | »                  | ·····>         |                          | ·· <b>&gt;</b> ·····( | $\supset$ |        |   |   |
| Select Payee                                              | Enter Payment Details                  | Verify Payment Del | ails           | Complete Payment         | Print P               | Receipt   |        |   |   |
|                                                           |                                        | ]                  |                |                          |                       |           |        |   |   |
|                                                           | Select any Category                    |                    |                |                          |                       |           |        |   |   |
|                                                           | BOYS CLASS 1 and 2                     |                    |                |                          | Paralara Ecolo7       |           |        |   |   |
| AND P CLOTH                                               | BOYS CLASS 11 and 12                   | 4 INCRUSS LALBAGH  | KOAD K S GARDE | NS BANGALORE 560027, , E | Sangalore-560027      |           |        |   |   |
|                                                           | BOYS CLASS 3,4 and 5                   |                    |                |                          |                       |           |        |   | 4 |
| Enter Payment Details                                     | BOYS CLASS 6                           |                    |                |                          |                       |           |        |   | 1 |
|                                                           | BOYS CLASS 7 and 8                     |                    |                |                          |                       |           |        |   |   |
| Payment Category :                                        | Select any Category                    |                    |                |                          |                       |           |        |   |   |
|                                                           |                                        |                    |                |                          |                       |           |        |   |   |
|                                                           |                                        |                    |                |                          |                       |           |        |   |   |
|                                                           |                                        | Back               |                |                          |                       |           |        |   |   |
|                                                           |                                        |                    |                |                          | Activate Win          | dows      |        |   |   |
| © State Bank of India                                     |                                        |                    |                | Privacy State            | ement Disclosures     | Terms     | of Use |   |   |

### Select the payment category as per the class boys/girls

Fill in all the details

Student name, admission no, class/section, parents name, mobile number,

Address with no special character.

Select number of sets as required,

Details of uniform as per classes

(Blue tunic/khaki uniform, white/khaki shirt, track pant, House t-shirt, jacket, tie, socks)

Enter your details

Check the Box, Enter the Capcha and Click on NEXT.

| $\leftarrow \rightarrow C \bigcirc A$ Search G | oogle                                                                                           |                           |
|------------------------------------------------|-------------------------------------------------------------------------------------------------|---------------------------|
| () SBI                                         | SB Collect                                                                                      |                           |
| Payment Progress<br>Select Payee               | Enter Payment Details Verly Payment Details Complete Payment                                    | t Print Receipt           |
| H AND F CLOTHING CO                            | DMPANY   157/158 3RD FLOOR 4THCROSS LALBAGH ROAD K S GARDENS BANGALORE 560627, Bangalore-560627 |                           |
| Enter Payment Details                          |                                                                                                 |                           |
| Payment Category*:                             | BOYS CLASS 11 and 12 *                                                                          |                           |
| STUDENT NAME *                                 |                                                                                                 |                           |
| CLASS -                                        | -Select CLASS *                                                                                 |                           |
| SECTION *                                      |                                                                                                 |                           |
| ADMISSION NO *                                 |                                                                                                 |                           |
| PARENT NAME *                                  |                                                                                                 |                           |
| MOBILE NO *                                    |                                                                                                 |                           |
| ADDRESS*                                       |                                                                                                 | Activate Windows          |
| NO OF SETS( KHAKI UNIFORM) *                   | -Select NO OF SETS( KHAKI UNIFORM)- *                                                           | Go to Settings to activat |
| JACKET SIZE *                                  | Select JACKET SIZE *                                                                            |                           |

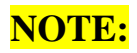

## Please enter the amount manually in (Amount section)

| $\leftrightarrow$ $\rightarrow$ C Q Search Google | e                               |                                                                                          |
|---------------------------------------------------|---------------------------------|------------------------------------------------------------------------------------------|
| JACKET SIZE *                                     | Select JACKET SIZE *            | THE PRICE MENTIONED IS FOR 1 SETS                                                        |
| NO OF SETS( JACKET) *                             | Select NO OF SETS( JACKET) *    |                                                                                          |
| COLOUR (HOUSE T-SHIRT) *                          | Select COLOUR (HOUSE T-SHIRT) * |                                                                                          |
| SIZE (HOUSE T-SHIRT) *                            | Select SIZE (HOUSE T-SHIRT) *   | THE PRICE MENTIONED FOR 1 PIECE                                                          |
| NO OF HOUSE T-SHIRT *                             | Select NO OF HOUSE T-SHIRT *    |                                                                                          |
| NO OF TRACK PANTS *                               | Select NO OF TRACK PANTS *      |                                                                                          |
| SIZE (TRACK PANT) *                               | Select SIZE (TRACK PANT) *      | THE PRICE MENTIONED FOR 1 PIECE                                                          |
| NO OF LONG TIE *                                  | Select NO OF LONG TIE *         |                                                                                          |
| PAIR OF BLACK SOCKS *                             | Select PAIR OF BLACK SOCKS *    |                                                                                          |
| COURIER AMOUNT *                                  | Select COURIER AMOUNT *         |                                                                                          |
| AMOUNT FOR KHAKI UNIFORM *                        | Select AMOUNT FOR KHAKI UNIFORM | •                                                                                        |
| AMOUNT FOR JACKET *                               |                                 | ( IF REQUIRED 2 PIECE PLEASE MULTIPLIE TWICE<br>THE PRICE OF 1 PIECE AND ENTER IN AMOUNT |
| AMOUNT FOR TRACK PANT *                           |                                 | SECTION) WHICH APPLIES FOR JACKET TRACK PANT AND                                         |
| AMOUNT FOR HOUSE T- SHIRT *                       |                                 | HOUSE T-SHIRT                                                                            |
| AMOUNT FOR TIE *                                  | Select AMOUNT FOR TIE *         |                                                                                          |
| AMOUNT FOR SOCKS *                                | Select AMOUNT FOR SOCKS *       |                                                                                          |
| AMOUNT FOR COURIER *                              | Select AMOUNT FOR COURIER *     |                                                                                          |
| Remarks :                                         |                                 |                                                                                          |

# Verify Payment Details and Click on NEXT

| yono Business              | × 1 WhatsApp ×                              | State Bank Collect | × +                        | v – 0                               |
|----------------------------|---------------------------------------------|--------------------|----------------------------|-------------------------------------|
| → C                        | i.sbi/sbicollect/payment/confirmpayment.htm |                    |                            | < ৫ ☆ ◘ 😩                           |
| y Payment Details          |                                             |                    |                            |                                     |
| ha                         |                                             |                    |                            |                                     |
| H AND F CLOTHIN            | IG COMPANY                                  |                    |                            |                                     |
| ayment Details             |                                             |                    |                            |                                     |
| Payment Category :         | BOYS CLASS 11 and 12                        |                    | Total Amount :INR 3,550.00 |                                     |
| STUDENT NAME:              | RUKMAN                                      |                    |                            |                                     |
| CLASS:                     | 11                                          |                    |                            |                                     |
| SECTION:                   | в                                           |                    |                            |                                     |
| ADMISSION NO:              | 123466                                      |                    |                            |                                     |
| PARENT NAME:               | SUGUMARA                                    |                    |                            |                                     |
| MOBILE NO:                 | 9832573974                                  |                    |                            |                                     |
| ADDRESS:                   | NO 29                                       |                    |                            |                                     |
| NO OF SETS( KHAKI UNIFORM) | ): 1 SET-985 RS                             |                    |                            |                                     |
| JACKET SIZE :              | 32-780 RS                                   |                    |                            |                                     |
| NO OF SETS( JACKET):       | 1                                           |                    |                            |                                     |
| COLOUR (HOUSE T-SHIRT):    | RED                                         |                    |                            |                                     |
| SIZE (HOUSE T-SHIRT):      | 32-475 RS                                   |                    |                            | Activate Windows                    |
| NO OF HOUSE T-SHIRT:       | 1                                           |                    |                            | Go to Settings to activate Windows. |
| NO OF TRACK PANTS:         | 1                                           |                    |                            |                                     |

| rono Business                  | × 1 (1) WhatsApp                     | × 💽 State Bank Collect | × +  | ~                                              | - 0         |
|--------------------------------|--------------------------------------|------------------------|------|------------------------------------------------|-------------|
| > C 🔒 onlinesb                 | i.sbi/sbicollect/payment/confirmpayn | ient.htm               |      | Q B                                            | * 🛛 😩       |
| no or or or or or or or or or. | · ·                                  |                        |      |                                                |             |
| COLOUR (HOUSE T-SHIRT):        | RED                                  |                        |      |                                                |             |
| SIZE (HOUSE T-SHIRT):          | 32-475 RS                            |                        |      |                                                |             |
| NO OF HOUSE T-SHIRT:           | 1                                    |                        |      |                                                |             |
| NO OF TRACK PANTS:             | 1                                    |                        |      |                                                |             |
| SIZE (TRACK PANT):             | 32-710 RS                            |                        |      |                                                |             |
| NO OF LONG TIE :               | 1-140 RS                             |                        |      |                                                |             |
| PAIR OF BLACK SOCKS:           | 2-240 RS                             |                        |      |                                                |             |
| COURIER AMOUNT :               | 1 SET-250 RS                         |                        |      |                                                |             |
| AMOUNT FOR KHAKI UNIFOR        | M: 985                               |                        |      |                                                |             |
| AMOUNT FOR JACKET:             | 780                                  |                        |      |                                                |             |
| AMOUNT FOR TRACK PANT:         | 710                                  |                        |      |                                                |             |
| AMOUNT FOR HOUSE T- SHIR       | T: 475                               |                        |      |                                                |             |
| AMOUNT FOR TIE:                | 140                                  |                        |      |                                                |             |
| AMOUNT FOR SOCKS:              | 240                                  |                        |      |                                                |             |
| AMOUNT FOR COURIER :           | 250                                  |                        |      |                                                |             |
| Remarks :                      |                                      |                        |      |                                                |             |
|                                |                                      | Back                   | Next | Activate Windows<br>Go to Settings to activate | e Windows.  |
| © State Bank of India          |                                      |                        |      | Privacy Statement Disclosures Te               | erms of Use |

# Select the payment mode (Net banking/card/other Mode) complete payment

| yono Business                                                                                                    |                                                                                             |                                                                |  |  |      |    |   |   |
|----------------------------------------------------------------------------------------------------|---------------------------------------------------------------------------------------------|----------------------------------------------------------------|--|--|------|----|---|---|
| → C                                                                                                    | i.sbi/sbicollect/paymen                                                                     | :/mopspage.htm                                                 |  |  |      | QĖ | ☆ | 3 |
| State Bank of India<br>State Bank of India<br>Bane Changes 11.8<br>Click Harm                                    | Her Banks Internet<br>Banking<br>Bank Changes 177<br>Click Here                             |                                                                |  |  |      |    |   |   |
| I Payments                                                                                                    | 1000 22:20 hours IST and 00:20 ho                                                           | ICT.                                                           |  |  |      |    |   |   |
| Bowell<br>Bark Charges: 6.0<br>Chick Here                                                                        | Credit Cards<br>Lew Changes: 75.61<br>Clock Here                                            | al 3 16 1                                                      |  |  |      |    |   |   |
| Rupay Debit Card<br>Base Cauges 65<br>Clock Hary<br>er Payment Modes<br>Branch<br>Base Cauges 55.0<br>Clock Hary | Credit Cards<br>Territoria<br>Dice Hers<br>Dice Hers<br>Dice Hers<br>Dice Hers<br>Dice Hers | T is not available<br>en 223 Docum IST<br>233 Docum IST<br>UPP |  |  | <br> |    |   |   |

Print / download the Receipt.